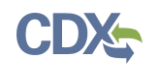

## [Preparer] How to Mark a Submission as Ready for Signature in eSIPS

**Note:** You must be registered as a Certifier in eSIPS in order to electronically submit plans to EPA.

1. Once you have responded to all questions on the component pages, click the 'Review Submission' button on the SIP Technical Support Document Information page to proceed to the Review Submission page (see Figure 1**Error! Reference source not found.**).

| SIP Submission Info                                                          | SIP Technical Support Document Information – As Applicable 🛛                                                                               |  |  |  |  |  |  |
|------------------------------------------------------------------------------|----------------------------------------------------------------------------------------------------|--|--|--|--|--|--|
| SIP Administrative Evidence<br>Completeness Checklist                        | Are there Technical Support Documents included in this submittal? *                                                                        |  |  |  |  |  |  |
| SIP Technical Support Document<br>Information – As Applicable                | No SIP Technical Support - Additional Documentation                                                                                        |  |  |  |  |  |  |
| <ul> <li>Indicates required question for official<br/>submissions</li> </ul> | This SIP submission includes additional documentation (e.g., large modeling files) that is not submitted through this electronic system? * |  |  |  |  |  |  |
| Collapse Sidebar <<                                                          | <ul> <li>No</li> <li>Click this button to proceed.</li> </ul>                                                                              |  |  |  |  |  |  |
|                                                                              | Save and Exit                                                                                                    |  |  |  |  |  |  |

Figure 1: SIP Technical Support Document Information Page

- a. On the Review Submission page, a final version of the submission is displayed (see Figure 2Error! Reference source not found.Error! Reference source not found.).
- b. You can download a PDF copy of the submission preview by selecting the 'Download' button within the PDF window or by selecting the 'View in PDF' button to view the PDF in a separate window. Note that if you are using Internet

Explorer, the save button is displayed as follows:

- 2. Click the 'Ready for Signature' button in the Review Submission page to designate the submission as ready for signature (see Figure 2Error! Reference source not found.Error! Reference source not found.).
  - a. Alternatively, select the 'Cancel' button to return to the submission to make any modifications necessary.
  - b. Once this button is selected, you will be redirected to the eSIPS homepage, where the submission status will be updated to 'Ready for Signature'.
  - c. A notification will be sent to all Certifiers registered to your state alerting them that the submission is ready to be electronically signed.

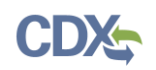

| Figure 2: Review Submission Page | Figure | 2: Revie | ew Submiss | sion Page |
|----------------------------------|--------|----------|------------|-----------|
|----------------------------------|--------|----------|------------|-----------|

| SPeCS Home                      | Create New Submission |                         | Ret                           | urn to CDX | EPA Regional Contacts | Contact Us  |                            |  |  |
|---------------------------------|-----------------------|-------------------------|-------------------------------|------------|-----------------------|-------------|----------------------------|--|--|
| Review Sub                      | omission              |                         |                               |            |                       |             |                            |  |  |
| previe                          | w                     | 1                       | / 2                           |            | ° 🛨 🗗                 |             | Download<br>the PDF        |  |  |
|                                 |                       | THIS FORM WAS GENERATED | D BY THE ESIPS APPLICATION    |            |                       |             |                            |  |  |
|                                 |                       | United                  | States                        |            |                       |             |                            |  |  |
| ENVIRONMENTAL PROTECTION AGENCY |                       |                         |                               |            |                       |             |                            |  |  |
|                                 |                       | State Implementation    | Plans (SIPs) Summary          |            |                       |             |                            |  |  |
|                                 | Section 110           |                         |                               |            |                       |             |                            |  |  |
|                                 |                       | Plan Name:              | This is just a test           |            | <b>#</b>              |             |                            |  |  |
|                                 |                       | State(s):               | м                             |            | Ŧ                     |             | Designate                  |  |  |
|                                 |                       | Preview Generated By:   | Gregory Slusher, MI           |            | C                     |             | submission<br>as ready for |  |  |
|                                 |                       | Generated:              | April 20, 2017, 1:04 PM (EST) |            |                       |             | signature                  |  |  |
|                                 |                       |                         |                               |            |                       |             |                            |  |  |
|                                 |                       |                         |                               |            | Ready for             | /iew in PDF |                            |  |  |
|                                 |                       |                         |                               |            |                       |             | Open the                   |  |  |

## Support

If you have any questions related to submission development, please contact your EPA Regional Contact on your state landing page.

Open the PDF in a separate tab in your browser

If you have any questions related to CDX or the eSIPS program service, please contact the CDX Help Desk at helpdesk@epacdx.net or by telephone at 888-890-1995.